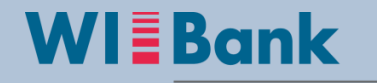

Wirtschafts- und Infrastrukturbank Hessen

## Zuwendungsbescheid und Empfangsbestätigung Hessengeld

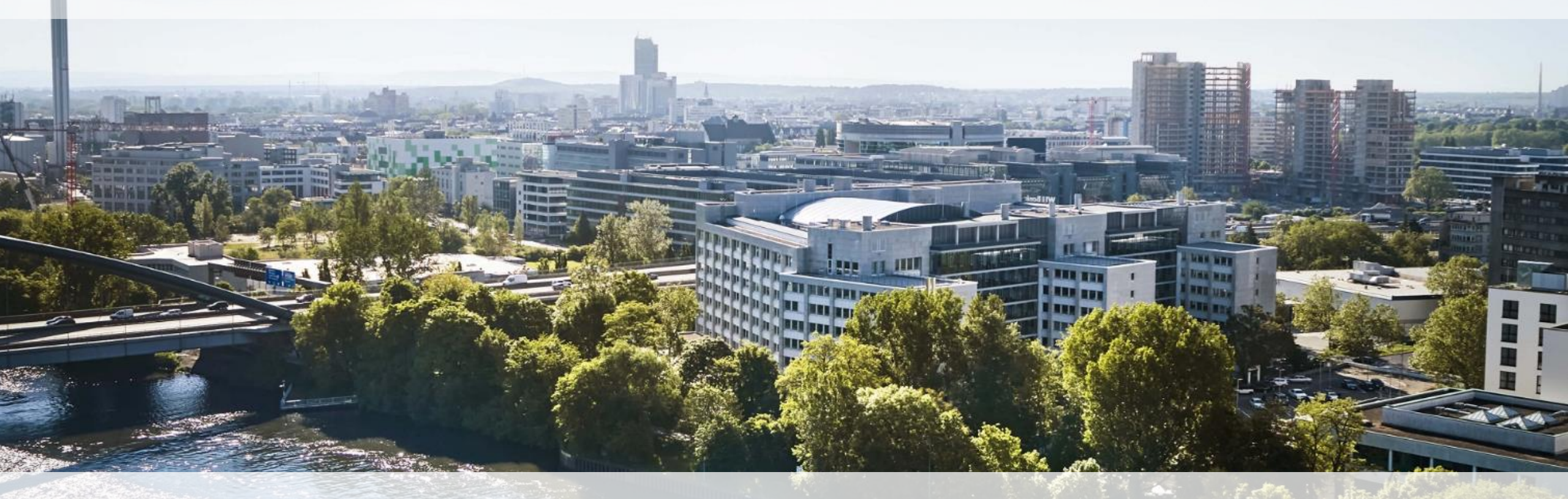

Kundenportal WIBank

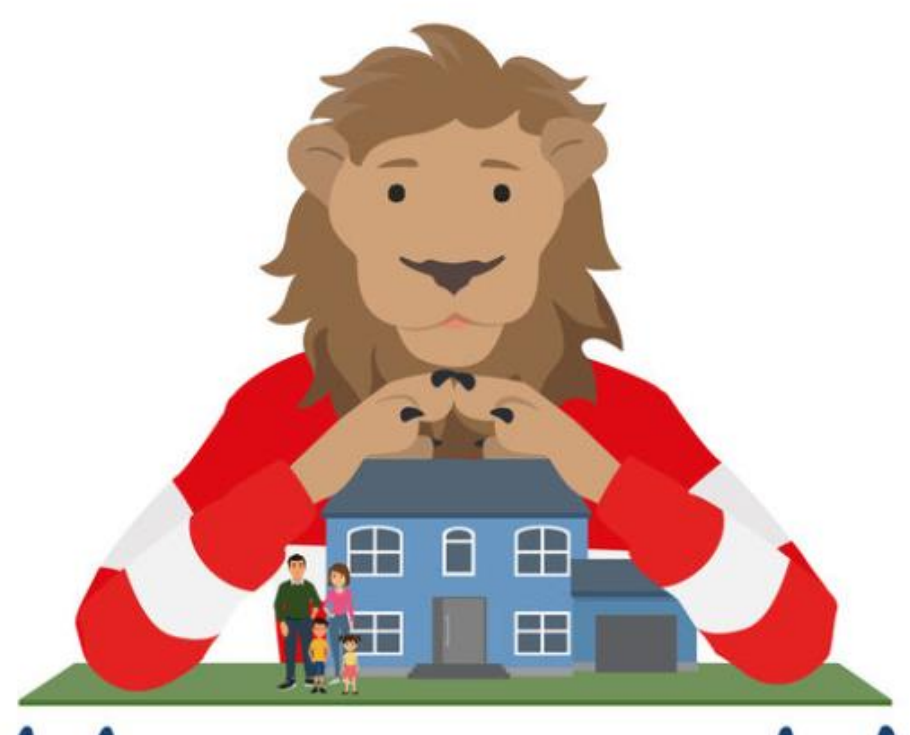

# Hessengeld

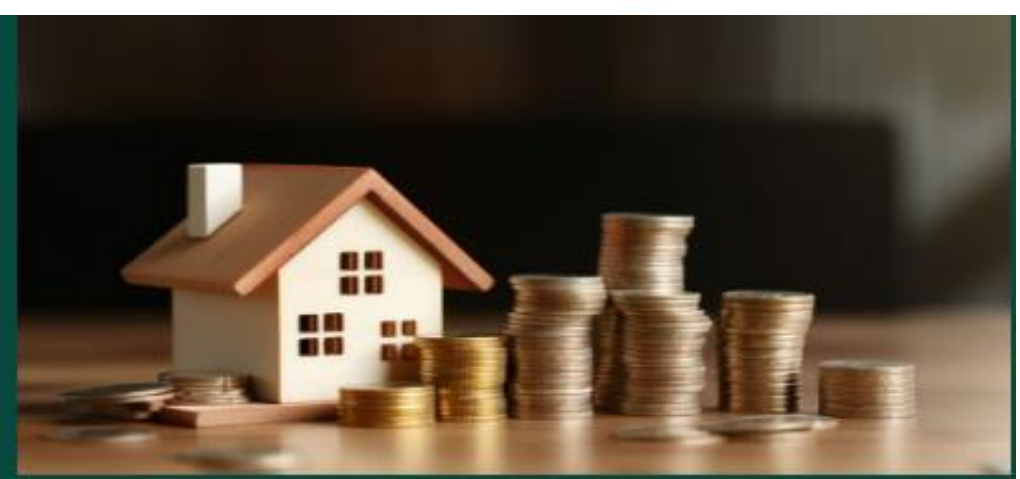

### Inhaltsverzeichnis

- 1. Email Benachrichtigung
- 2. Dashboard Kundenportal
- 3. Dashboard Empfangsbestätigung
- 4. Aufgaben Empfangsbestätigung

**WI**Bank

5. Empfangsbestätigung

### **Email Benachrichtigung Zuwendungsbescheid**

Nach Prüfung erhalten Sie eine Email, in dem Sie mitgeteilt bekommen, dass der Zuwendungsbescheid für sie im Kundenportal hinterlegt ist

**Mail, IN dem Sie** Ein wichtiger Schritt in diesem Prozess ist die Bestätigung, dass Sie den Zuwendungsbescheid gelesen haben. Dies ist für die Bestandskraft des Bescheides unerlässlich und eine

dervoraussetzungen bereits erfüllt sind. Bitte nehmen Sie sich einen Moment Zeit, um sich in Ihr Kundenportal einzuloggen, Ihren

> Sollten Sie Fragen haben, stehen wir Ihnen gerne unter folgender E-Mail-Adresse zur Verfügung:

Zuwendungsbescheid zu lesen und die Lesebestätigung abzuhaken.

zwingende Voraussetzung für die Auszahlung Ihrer Fördergelder, sofern alle anderen För-

wir freuen uns, Ihnen mitteilen zu können, dass Ihr Zuwendungsbescheid nun in Ihrem Post-

Hessengeld@wibank.de

Wir bitten um zeitnahe Erledigung!

Sehr geehrte Damen und Herren,

fach im Kundenportal bereitsteht.

Mit freundlichen Grüßen

Ihr Hessengeld-Team

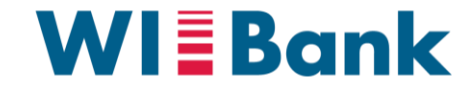

### Dashboard Empfangsbestätigung

Bitte vergessen Sie nicht den Erhalt des Zuwendungsbescheides unter "Meine Aufgaben" zu bestätigen. Hierzu wählen Sie bitte den Menüpunkt "Aufgaben" (siehe nächste Seite) aus und klicken nicht die Aufgabe "Empfangsbestätigung Zuwendungsbescheid Hessengeld (HG)" auf dem Dashboard an. In der Aufgabe können Sie den Zuwendungsbescheid herunterladen und dann die Bestätigung abgeben. Erst nach Bestätigung erhält dieser Zuwendungsbescheid seine Rechtskraft und eine Auszahlung könnte, wenn alle Voraussetzungen (z.B. Einzug in das geförderte Objekt) gegeben sind zum nächsten Termin erfolgen.

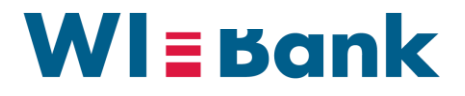

Wir machen Hessen stark.

### Aufgaben Empfangsbestätigung

| MEINE AUFGABEN ABGESC | CHLOSSENE AUFGABEN |                        |                 |                   |                            |
|-----------------------|--------------------|------------------------|-----------------|-------------------|----------------------------|
| Aufgabenliste         |                    |                        |                 | — A               | npassen 🕢 Export 🕎 Filtern |
| Betreff               | Kategorie \ominus  | Vorgangsnummer \ominus | Eingang \ominus | Frist ∨ Typ ⇔     |                            |
| Empfangsbescheinigun  | ZUWENDUNGSBESCH HG |                        | 09.01.2025      | 09.01.2026 Antrag | _                          |
|                       | $\subset$          | Wiedervorlage          | Zuwe            | isen              | Details                    |
|                       |                    |                        |                 |                   | Aktion über Details        |
|                       |                    |                        |                 |                   |                            |
|                       |                    |                        |                 |                   |                            |
|                       |                    |                        |                 |                   |                            |

### Aufgabendetails Kundenportal

Sie können nunmehr den Zuwendungsbescheid herunterladen

# Aufgabendetails Empfangsbescheinigung Zuwendungsbescheid Hessengeld (HG) Dies ist Ihr Zuwendungsbescheid für das Förderprogramm Hessengeld Aufgabendetails Aufgabe erledigt v Kategorie ZUWENDUNG SBESCH HG 01.10.2024 Anhänge Image: Image: Image: Image: Image: Image: Image: Image: Image: Image: Image: Image: Image: Image: Image: Image: Image: Image: Image: Image: Image: Image: Image: Image: Image: Image: Image: Image:

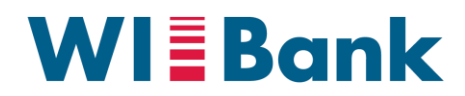

#### Wir machen Hessen stark.

### Empfangsbestätigung

| 1. Empfangsbestätigung Zuwendungsbestätigung Zuwendung Zuwendung Zuwendung Zuwend | scheid                                                                                                    |                                                                       |                                                                                        |                                                  |
|----------------------------------------------------------------------------------------------------|----------------------------------------------------------------------------------------------------|-----------------------------------------------------------------------|----------------------------------------------------------------------------------------|--------------------------------------------------|
| rmulare                                                                                                    |                                                                                                    |                                                                       |                                                                                        |                                                  |
| . Antragstellende Person / Erwerber                                                                                                    |                                                                                                    |                                                                       |                                                                                        |                                                  |
| Vo                                                                                                    | orname                                                                                                    |                                                                       | Nachname                                                                               |                                                  |
|                                                                                                    |                                                                                                    |                                                                       |                                                                                        |                                                  |
| Da                                                                                                    | atum                                                                                                    | 曲                                                                     | Ort                                                                                    |                                                  |
|                                                                                                    | 55.11.2024                                                                                                    |                                                                       | Grunnerg                                                                               |                                                  |
| iestatīgung uber den Erhalt des Schreibens: "B<br>Rī<br>Rī                                                                                                    | edvilligung meines Antrages" du<br>Ch bestätige den<br>echtsmittelverzicht"<br>Ich erkläre, auf die Einlegung | rch die WiBank<br>Erhalt des Schre<br>ne Auswahl m<br>g eines Rechtsb | ibens der WIBank.<br>nuss getroffen werden<br>ehelfs zu verzichten und werde gegen den |                                                  |
|                                                                                                    | Innait des zuwendungsbesci<br>Ich erkläre, auf die Einlegung<br>erforderlichen Rechtsmittel (<br>einlegen.    | neides nicht kla<br>g eines Rechtsb<br>Klage) gegen d                 | gen.<br>ehelfs nicht zu verzichten und werde die<br>en Inhalt des Zuwendungsbescheides |                                                  |
| flichtfelder                                                                                                    |                                                                                                    |                                                                       |                                                                                        | nach Bestätigung und Auswahl<br>bitte abschicken |
|                                                                                                    |                                                                                                    |                                                                       |                                                                                        |                                                  |

### **WIBBank**

### Wir machen Hessen stark.

### Dashboard Kundenportal

|                                        |                           | WI Ban          | HESSEN                  |                  |                    | Dasht                   | oard Förderungen | Aufgaben     | Dokumentenablag             |
|----------------------------------------|---------------------------|-----------------|-------------------------|------------------|--------------------|-------------------------|------------------|--------------|-----------------------------|
|                                        |                           | Dashboard       |                         |                  |                    |                         |                  | öffnen       | <u>ב</u>                    |
| Aufgaben                               | -                         |                 |                         |                  | Test_TF41_P15      | - 2000000301<br>© 29:57 |                  |              |                             |
| MEINE AUFGABEN ABGESCHLOSSENE AUFGABEN |                           |                 |                         |                  |                    |                         |                  |              |                             |
| Aufgabenliste                          |                           |                 |                         |                  | — Anpassen 🐼 Expor | t   🍸 Filtern           |                  |              |                             |
| Betreff ⇔ Kategorie ⇔                  | Vorgangsnummer 🔶 Bearbeit | er 👌            | Eingang \ominus         | Frist 🗸          | Тур \ominus        | *                       |                  |              |                             |
| Zuwendungsbesch ZUWENDUNGSBESCH        |                           |                 | 01.10.2024              | 01.10.2025       | Antrag             | +<br>plus öffnen        |                  |              |                             |
|                                        |                           | Aufgaben        |                         |                  |                    |                         | -                | Test_TF41_   | P15 - 200000301<br>() 29:46 |
|                                        |                           | MEINE AUFGABEN  | ABGESCHLOSSENE AUFGABEN | _                |                    |                         |                  |              |                             |
|                                        |                           | Aufgabenliste   |                         |                  |                    |                         |                  | — Anpassen 🕢 | Export   🝸 Filtern          |
|                                        |                           | Betreff \ominus | Kategorie 🔤 🍃           | Vorgangsnummer 싕 | Bearbeiter         | Eingang ᇢ               | Frist 🗸          | Тур \ominus  |                             |
|                                        |                           | Zuwendungsbe    | sch ZUWENDUNGSBESCH     |                  |                    | 01.10.2024              | 01.10.2025       | Antrag       | -                           |

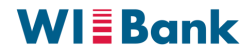